## **User guide**

# **MPlayer module**

### Publishing a video in a course

A video media is a moodle resource. You will find it in the resource list when adding a module in a course.

Follow the following steps so publish a video :

- Switch to the course editing mode
- Click on the "Add ressource" link or open the "Add resource" menu if present (depending on the course format layout).
- Fill the form (see detailed configuration)
- Save and return to the course

### **General settings**

| Technolo | gy         |              |  |
|----------|------------|--------------|--|
| Technolo | ogy @      |              |  |
|          | Technology | Flowplayer V |  |

If administrator has allowed the author to choose the active tecnhology for playing video, then the further settings set may change.

- Flow Player
- JW Player

#### Return to the component index

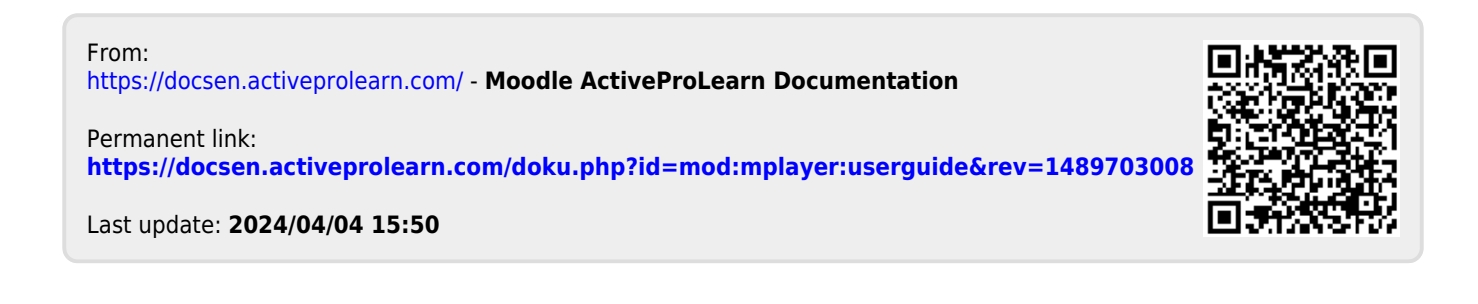